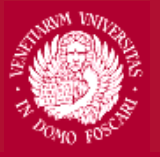

### Università Ca'Foscari Venezia

# **Guidelines for online application procedure**

Read carefully the Call for Applications (How to apply/How to apply): https://www.unive.it/data/12637/

### **STEP 1**

- 1. Access your Personal Area and click on "Bandi di mobilità" in the "Mobilità Internazionale" section;
- 2. Select the Department you want to submit your application for;
- 3. Fill out the Motivation Letter/Questionnaire
- 4. After filling out the questionnaire, click on "conferma" and go back to the main section (click on "esci")

### **STEP 2**

- 1. Click on "iscrizione al bando"
- 2. Select the priority for each destination using the drop-down menu
- 3. Confirm the registration by clicking on "iscrivi"
- 4. Once the procedure has been completed, a green circle will be displayed to confirm the registration

- Access your Personal Area and click on "Bandi di mobilità" in the "Mobilità Internazionale" section
- Select the Department you want to submit your application for

### PLEASE NOTE THAT THE FOLLOWING PICTURES HAVE AN ILLUSTRATIVE PURPOSE ONLY AND REFER TO PREVIOUS CALLS FOR APPLICATIONS

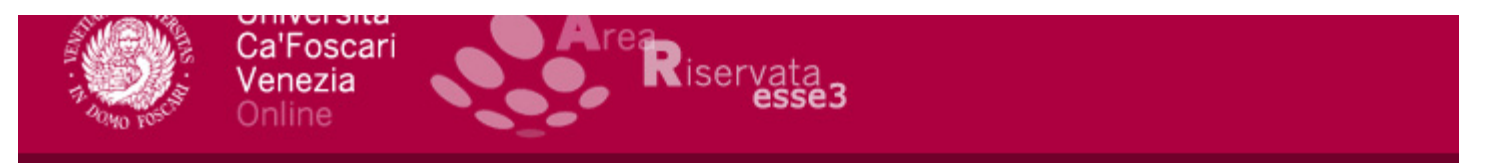

### Elenco Bandi di Mobilità Internazionale

Ambito mobilità

EXCHANGE PROGRAMS

### DIP. SCIENZE MOLECOLARI E NANOSISTEMI - PROGRAMMA LLP/ERASMUS

| A.A. | Num.<br>bando | Titolo                                                                  | Stato<br>bando | Stato<br>iscr. | Azioni |
|------|---------------|-------------------------------------------------------------------------|----------------|----------------|--------|
| 2020 | 34            | Bando E+ studio Dip. di Scienze Molecolari e Nanosistemi a.a. 2021/2022 | 6              |                | Q. 🕎   |
|      |               |                                                                         |                |                |        |

Fill out the Motivation Letter/Questionnaire

> Remember to check less popular destinations as well! You may find the best one for you

### \* Dettaglio bando

### Dati del bando

Titolo: Bando E+ studio Dip. di Scienze Molecolari e Nanosistemi a.a. 2021/2022

Compilazione dal H1/02/2021 di 10/05/2021 12:00 domande:

Oggetto: Bando E+ studio Dip. di Scienze Molecolari e Nanosistemi a.a. 2021/2022

Questionario

Il questionario è scaduto oppure non accessibile alla tua condizione di carriera. Non è possibile effettuare compilazioni o modifiche.

Lettera motivazionale bandi Erasmus+ 2021

Sedi di destinazione

### 

Indicazioni sulla scelta delle destinazioni: / Reasons for selecting these destinations:\*

Programma di studio e coerenza con il percorso formativo / Study programme during the mobility (general) and consistency with my studies at Ca' Foscari:\*

Università Ca'Foscari

Venezia

🕷 » Ouestionario

If necessary, edit the information inserted or press confirm

WATCH OUT: in case you decide to cancel your application to submit a new one, the questionnaire – if confirmed – will not be editable

| F | pilogo Lettera motivazionale bandi Erasmus+ 2021 |  |
|---|--------------------------------------------------|--|

iservata

| 🔔 Il questionario non è stato CONFERMATO.        |
|--------------------------------------------------|
|                                                  |
|                                                  |
| Tutte le domande del guestionario sono complete. |
|                                                  |
|                                                  |
|                                                  |
| Conferma Esci 🗃 Stampa                           |
|                                                  |
| PAGINA 1                                         |
| – Lettera Motivazionale / Motivation Letter      |

Obiettivi e aspettative dell'esperienza di mobilità dal punto di vista formativo e dal punto di vista personale / <code>N</code> and expectations from the mobility both from the academic and personal point of view:

🕷 » Questionario

Riepilogo Lettera motivazionale bandi Erasmus+

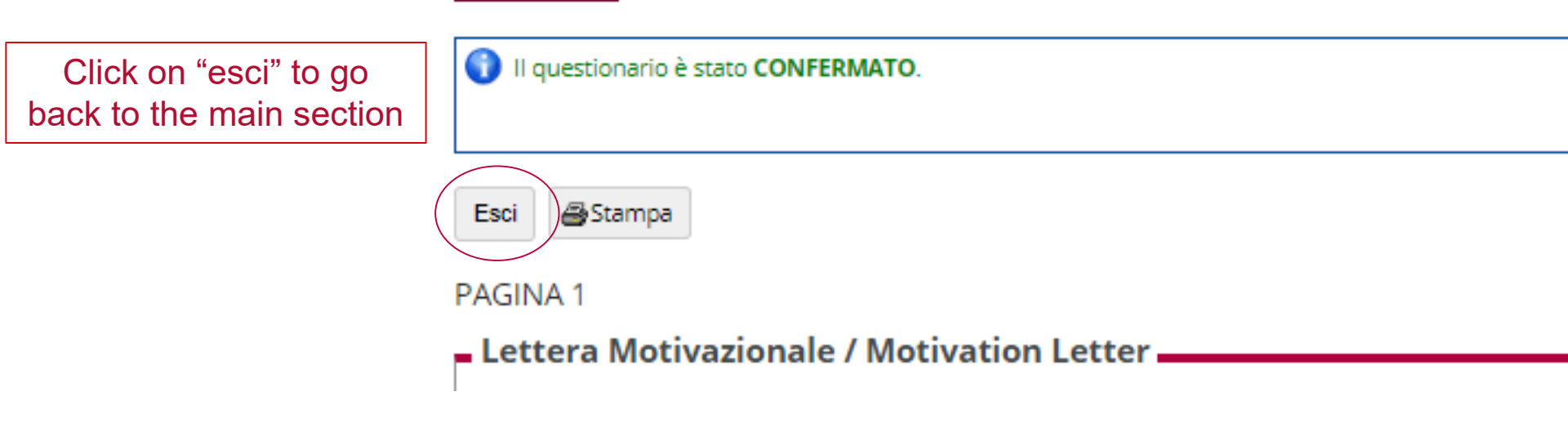

Click on "iscrizione al bando";

WATCH OUT: if you do not complete the second step your application will be incomplete

Dati del bando

Titolo: Bando E+ studio Dip. di Scienze Molecolari e Nanosistemi a.a. 2021/2022

**Compilazione** dal <u>H1/02/2021 al 10/03/2021 12.00</u> **domande:** 

Oggetto: Bando E+ studio Dip. di Scienze Molecolari e Nanosistemi a.a. 2021/2022

### Questionario

Il questionario risulta regolarmente compilato.

DLettera motivazionale bandi Erasmus+ 2021

🚱 Iscrizione al bando

### Sedi di destinazione

| ŀ |                                              | T                                 |
|---|----------------------------------------------|-----------------------------------|
|   | E BARCELO02-Canton Patrizia-Chemistry-L e LM | UNIVERSITAT AUTÒNOMA DE BARCELONA |
| ŀ |                                              |                                   |

Select the priority for each destination using the drop-down menu Don't feel obliged to select 5 destinations; select only the destinations which really interest you and offer courses related to your study plan

Please, do not upload any additional document

Bando E+ studio Dip. di Scienze Molecolari e Nanosistemi a.a. 2021/2022

E' stata richiesta l'iscrizione al bando di mobilità internazionale **Bando E+ studio Dip. di Scienze Molecolari e Nanosistemi a.a. 2021/2022** Per procedere con l'iscrizione premere **ISCRIVI** Per uscire dalla procedura premere **ANNULLA** 

#### Esami registrati

#### Verifica nel libretto gli esami registrati.

Torna in questa pagina per effettuare l'iscrizione ed eventuamente indica altri esami nel campo Dichiarazioni aggiuntive.

#### Selezionare le preferenze per le destinazioni

| Sede di destinazione                             |                                                           |  | Cod. Erasmus |
|--------------------------------------------------|-----------------------------------------------------------|--|--------------|
| E CORDOBA01-Selva Maurizio-Chemistry-2 L e 2 LM  | Universidad de Cordoba                                    |  | E CORDOBA01  |
| E BARCELO02-Canton Patrizia-Chemistry-L e LM     | UNIVERSITAT AUTÒNOMA DE BARCELONA                         |  | E BARCELO02  |
| SF KOKKOLA05-Canton Patrizia-Chemistry-1L e 1 LM | KESKI-POHJANMAAN AMMATTIKORKEAKOULU - MELC (KPAMK - MÖYH) |  | SF KOKKOLA05 |

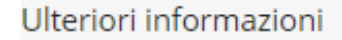

### Indicatori di merito

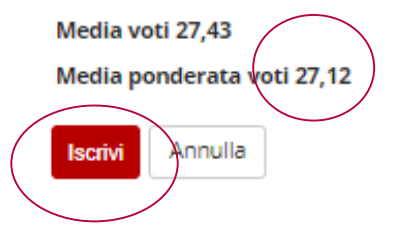

The average grade displayed is the average grade you have when filling out the online application. For the selection, we will take into account your grades and credits registered until the deadline set by the call

Confirm the registration clicking on "iscrivi"

In the summary you will see the destinations in **alphabetic order**, NOT in order of preference expressed

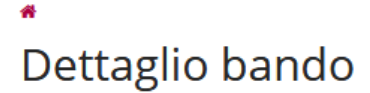

Iscrizione avvenuta con successo

#### Dati del bando

Titolo: Bando E+ studio Dip. di Scienze Molecolari e Nanosistemi a.a. 2021/2022

Compilazione dal 11/02/2001 al 10/02/2001

domande:

Oggetto: Bando E+ studio Dip. di Scienze Molecolari e Nanosistemi a.a. 2021/2022

#### Questionario

Il questionario risulta regolarmente compilato. <u>Dettera motivazionale bandi Erasmus+ 2021</u>

#### Iscrizione

#### 8<mark>×</mark>

#### Sedi di destinazione scelte

|                                                  |                                                           | Cod. Erasmus |
|--------------------------------------------------|-----------------------------------------------------------|--------------|
| E BARCELO02-Canton Patrizia-Chemistry-L e LM     | UNIVERSITAT AUTÒNOMA DE BARCELONA                         | E BARCELO02  |
| E CORDOBA01-Selva Maurizio-Chemistry-2 L e 2 LM  | Universidad de Cordoba                                    | E CORDOBA01  |
| SF KOKKOLA05-Canton Patrizia-Chemistry-1L e 1 LM | KESKI-POHJANMAAN AMMATTIKORKEAKOULU - MELC (KPAMK - MÖYH) | SF KOKKOLA05 |

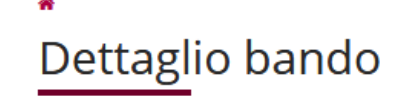

#### Iscrizione avvenuta con successo

#### Dati del bando

Titolo: Bando E+ studio Dip. di Scienze Molecolari e Nanosistemi a.a. 2021/2022

Compilazione dui 11/00/0001 ul 10/00/0001 10

domande:

Oggetto: Bando E+ studio Dip. di Scienze Molecolari e Nanosistemi a.a. 2021/2022

#### Questionario

If you want to cancel your application click on the red cross Il questionario risulta regolarmente compilato.

#### Iscrizione

S× )

Sedi di destinazione scelte

| E BARCELO02-Canton Patrizia-Chemistry-L e LM     | UNIVERSITAT AUTÒNOMA DE BARCELONA       |
|--------------------------------------------------|-----------------------------------------|
| E CORDOBA01-Selva Maurizio-Chemistry-2 L e 2 LM  | Universidad de Cordoba                  |
| SF KOKKOLA05-Canton Patrizia-Chemistry-1L e 1 LM | KESKI-POHJANMAAN AMMATTIKORKEAKOULU - M |

**WATCH OUT:** do not upload any files in the attachment section

#### Allegati

Inserisci un nuovo allegato Non è presente alcun allegato.

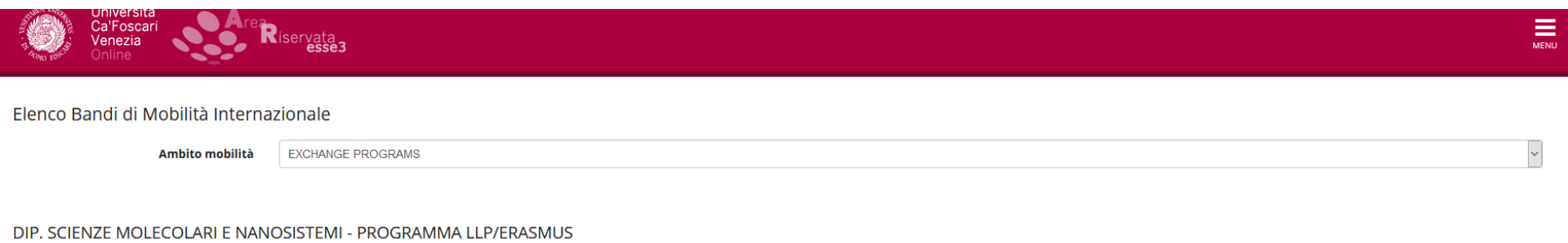

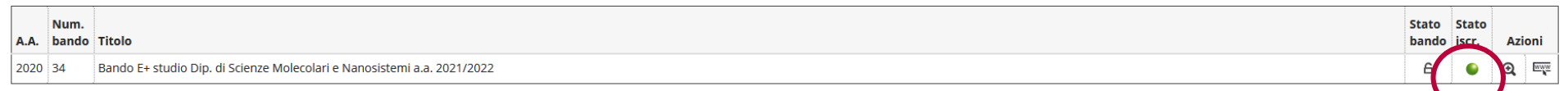

When the procedure has been completed a green circle will be displayed to confirm the registration. If a yellow circle is displayed, the application is incomplete

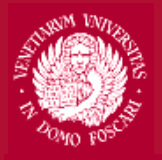

Università Ca'Foscari Venezia

### Contacts

International Office- Mobility Unit Erasmus outgoing <u>erasmusout@unive.it</u> 041 234 7570

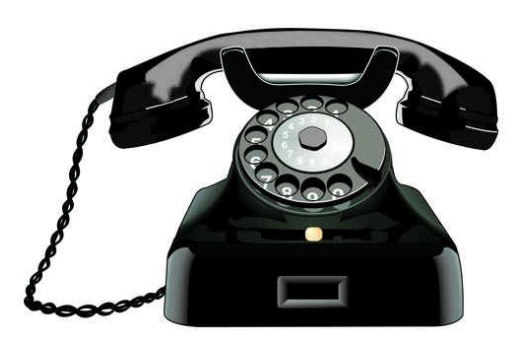